大津市ふれあいプラザ 指定管理者 浜大津都市開発株式会社

## 初めての方

①予約サイト「カシカイ」

https://www.kashikai.jp/asuto/ar\_login.cgi

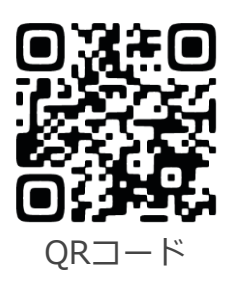

②ログイン画面

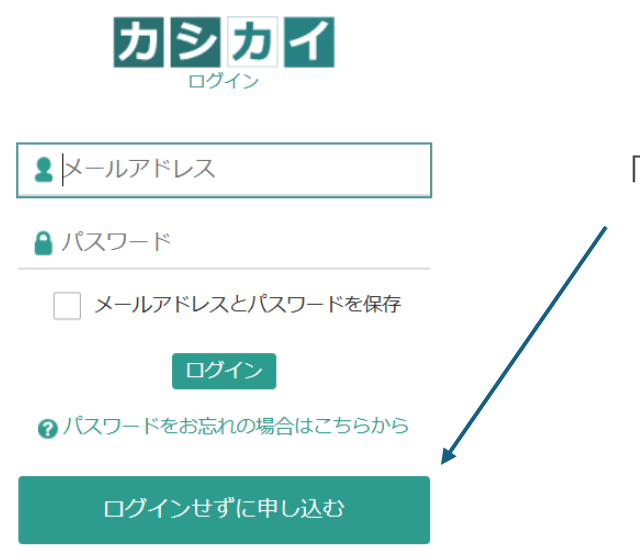

「ログインせずに申し込む」をクリック

③利用規約を確認

| 1)ホームページに記載の条例、規則等をご確認の上、<br>6申込みください。<br>2)一度に大量の予約を入れた場合は、承認する前にこ<br>連絡させていただくことがありますので、<br>あらかじめご了承ください。 | 利用規約                                                  |                                                                           |
|----------------------------------------------------------------------------------------------------|-------------------------------------------------------|---------------------------------------------------------------------------|
|                                                                                                    | (1)ホームペー:<br>お申込みくださ<br>(2)一度に大量<br>連絡させていた<br>あらかじめご | /に記載の条例、規則等をご確認の上、<br>/、<br>り予約を入れた場合は、承認する前にこ<br>だくことがありますので、<br>了承ください。 |

利用規約をご確認いただき、 「利用規約に同意します」にチェックを入れ、 「次へ」をクリック

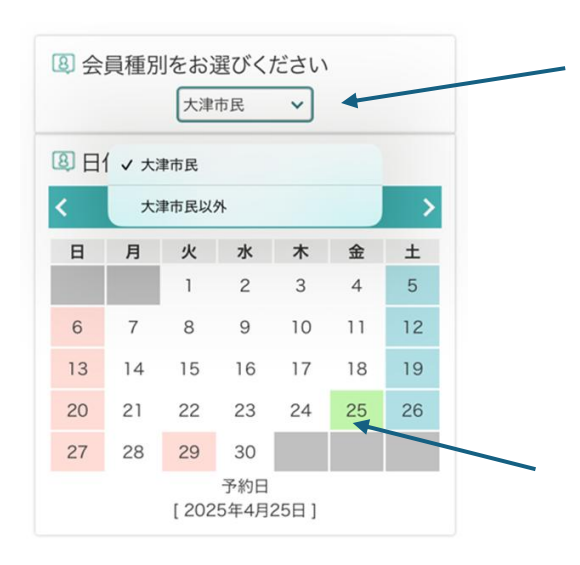

会員種別を選択

「大津市民」

「大津市民以外」

※ 利用料金が異なりますのでご注意ください。

希望する日付をチェック

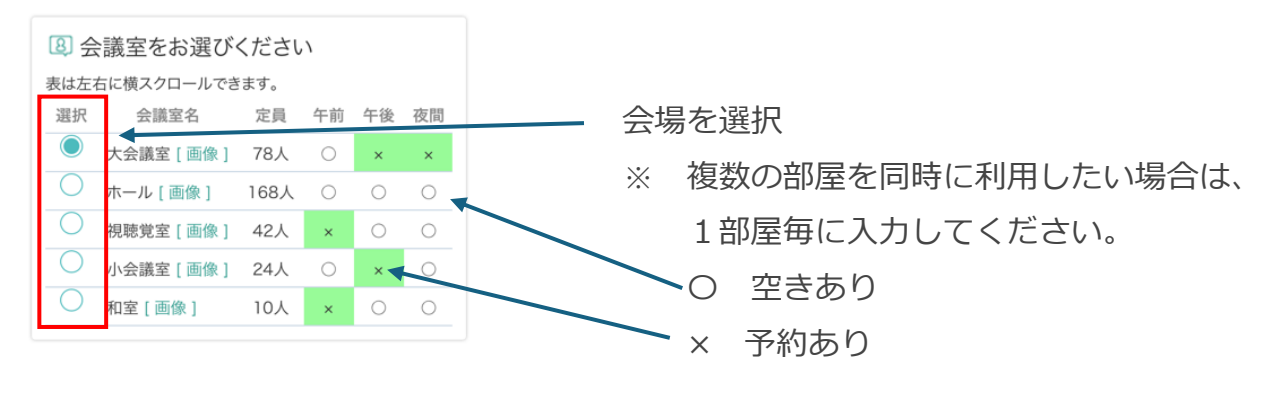

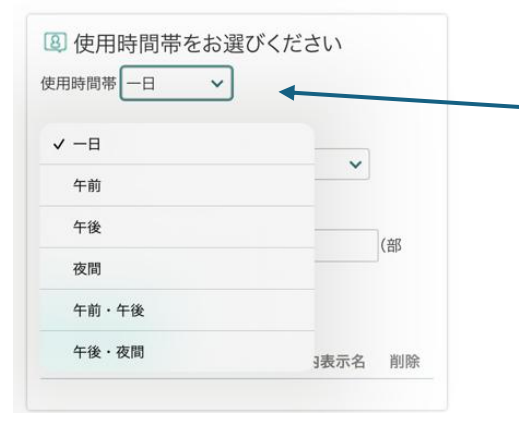

使用時間帯を選択

| $\lceil 1 \mid ] \rightarrow$ | 9:00~22:00  |
|-------------------------------|-------------|
| 「午前」 →                        | 9:00~13:00  |
| 「午後」 →                        | 13:00~17:00 |
| 「夜間」 →                        | 17:00~22:00 |
| 「午前・午後」→                      | 9:00~17:00  |
| 「午後・夜間」→                      | 13:00~22:00 |

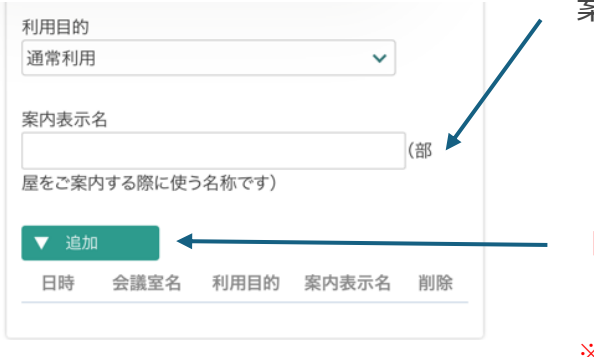

⑧ 使用目的(会議等の名称)

2025/04/25 一日 ホール

⑧ 使用予定人数

2025/04/25 一日 ホール

案内表示名を入力

デジタルサイネージに表示しますので、会議の 名称や団体名をご記入ください。

## 「追加」をクリック(必ずクリックしてください)

※ 複数予約したい場合は、カレンダーに戻り 繰り返し入力してください。

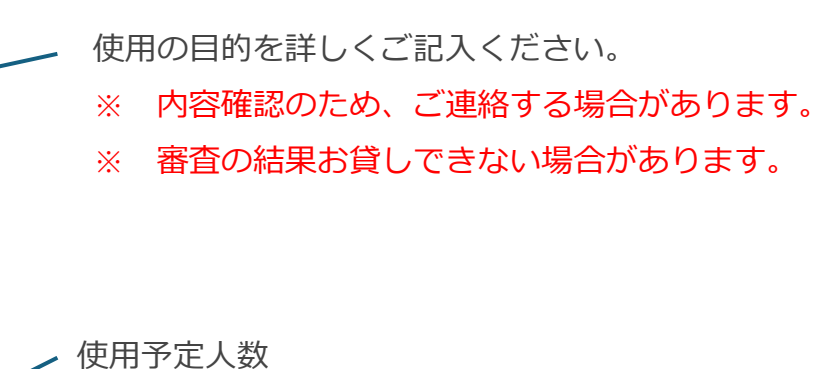

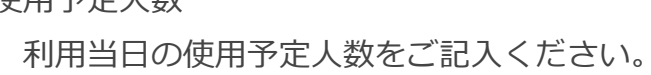

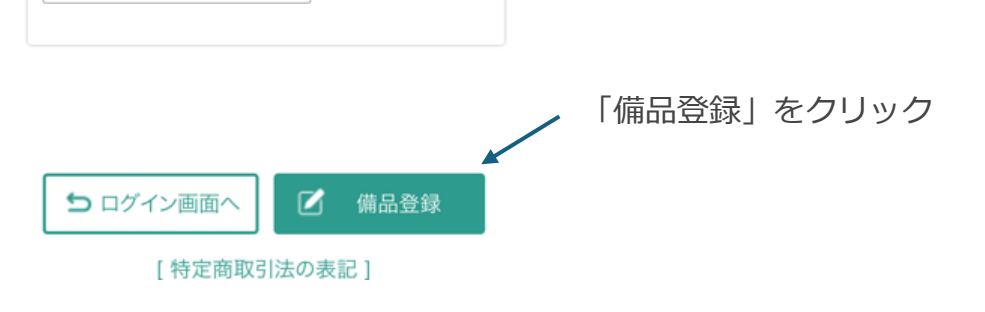

備品登録

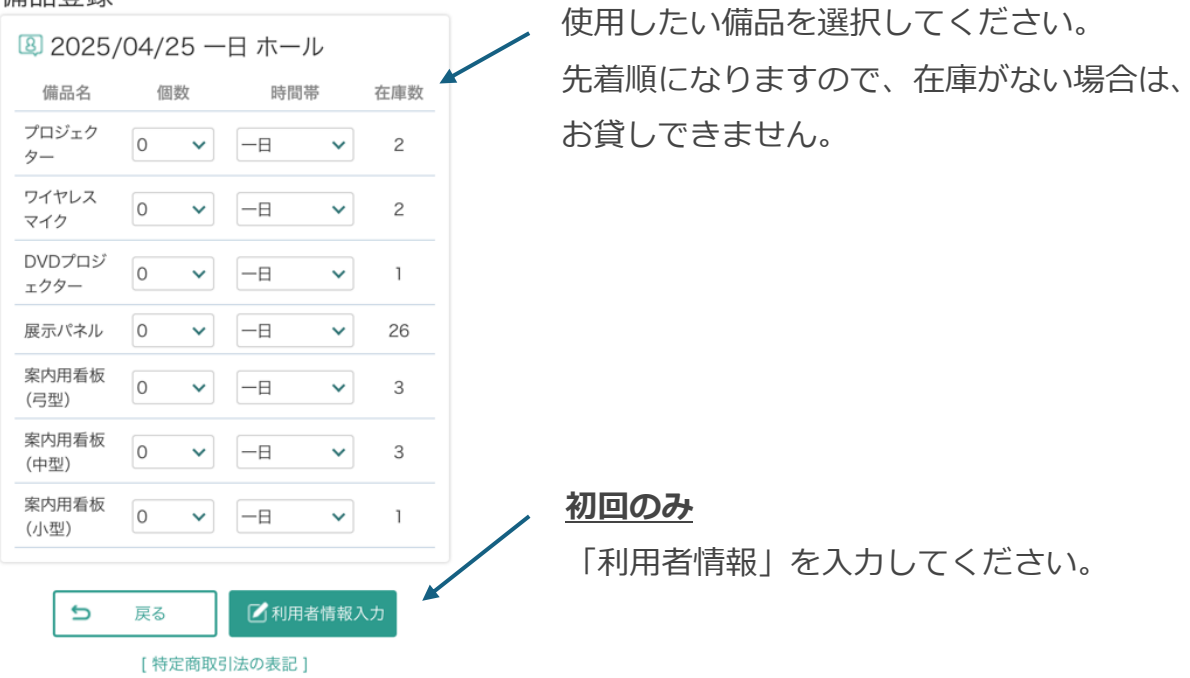

| 利用者情報入力                                       |
|-----------------------------------------------|
| 事業所名                                          |
|                                               |
| 部署名                                           |
|                                               |
| 担当者名                                          |
|                                               |
| メール                                           |
|                                               |
| 郵便番号                                          |
| -     住所自動入力     (半角数字で入       カしてください)     ( |
| 都道府県                                          |
| - 🗸                                           |
| 市町村                                           |
|                                               |
| それ以外の住所                                       |

| 「事業所名」 | 団体名、法人名 など |
|--------|------------|
| 「部署名」  | ○○部、□□課 など |
| 「担当者名」 | 利用当日の担当者名  |

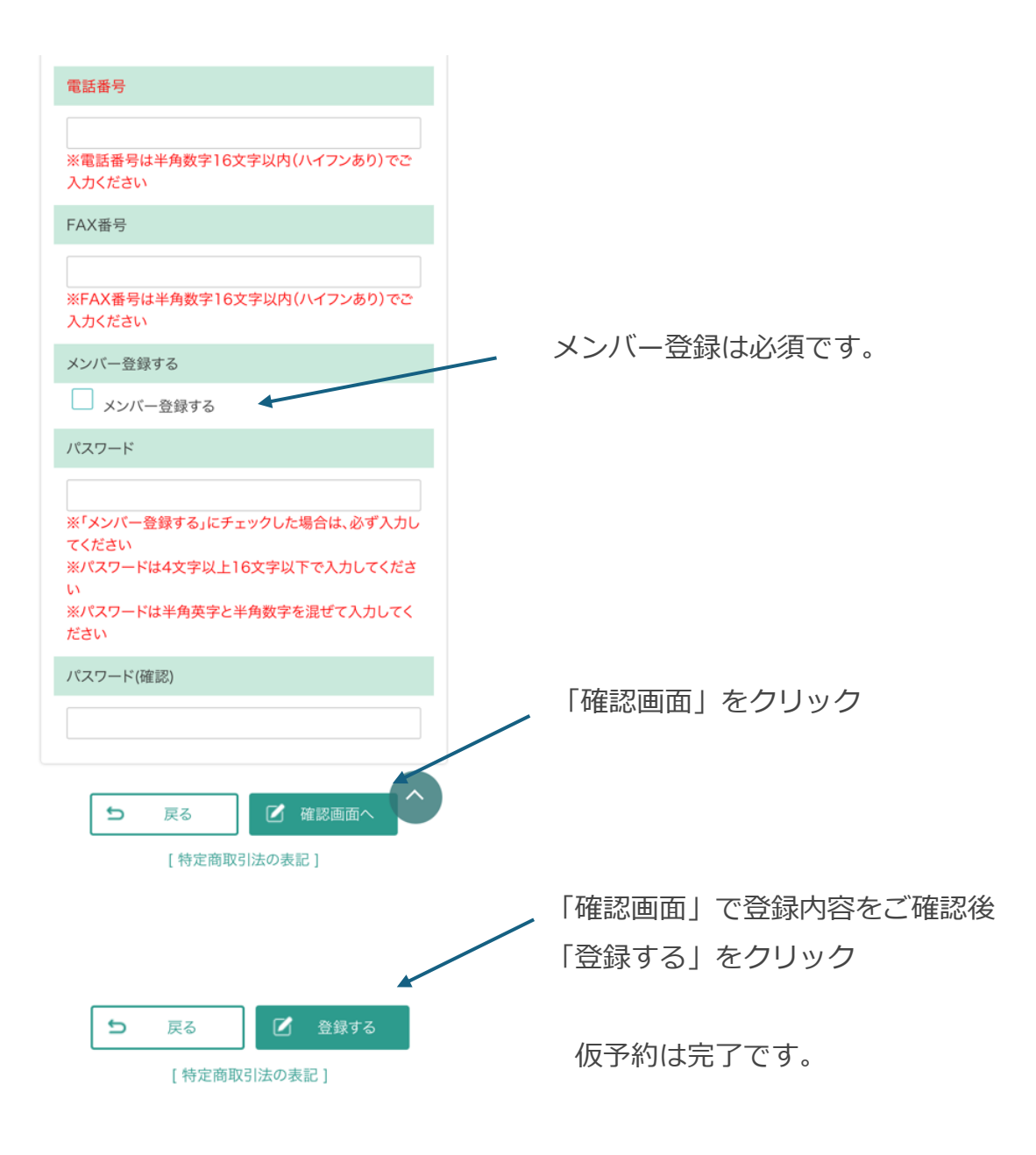

## 会議室予約申請を受け付けました

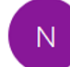

noreply@kashikai.jp 宛先 fureai@OOO.com~

00 00様

会議室を予約をいただき、ありがとうございました。 申請内容を確認後、支払案内メールをお送りいたします。

予約内容:
2025年3月31日 一日 視聴覚室
備品 プロジェクター 個数:1 一日

※ 登録したメールアドレスに予約申請 受け付けのメールが届きます。

※ 審査の結果、承認されると支払案内 のメールが届きます。

N noreply@kashikai.jp 宛先 <u>fureai</u>@OOO.com↔

会議室利用承認・支払案内

00 00様

会議室予約申請を承認いたしました。 下記 URL にアクセスし、お支払手続きをお願いします。

https://www.kashikai.jp/asuto/ ······

支払い方法を選択して、「登録」をクリック

リンク先にアクセスしてください。

支払い方法選択

| 会議室料金     | 7,770円  |
|-----------|---------|
| 備品料金      | 0円      |
| 調整金       | 0円      |
| キャンセル料    | 0円      |
| 合計料金      | 7,770円  |
| 内消費税(10%) | 706円    |
| 事業所名      |         |
| 担当者名      | 00 004  |
| 支払い方法     | クレジット 🗸 |
|           | クレジット   |
| ✓ 登録する    | 現金      |
|           | 振込      |
|           |         |

①クレジットカードでお支払い→システムにて手続きをお願いします。

②現金でのお支払
→承認日より、1週間以内に受付までお越しください。

③振込でのお支払 →承認日より、1週間以内に指定口座へお 振込みください。